Green Lady

Open een nieuw bestand 18 x 13,5 op 96 dpi

Open uw dame in het groen

Neem tweekleuren met de pipet voor voorgrond en achtergrond kleur En trek een verloop op uw nieuw bestand

Trek hulplijnen in vierkanten zo groot als je zelf wil

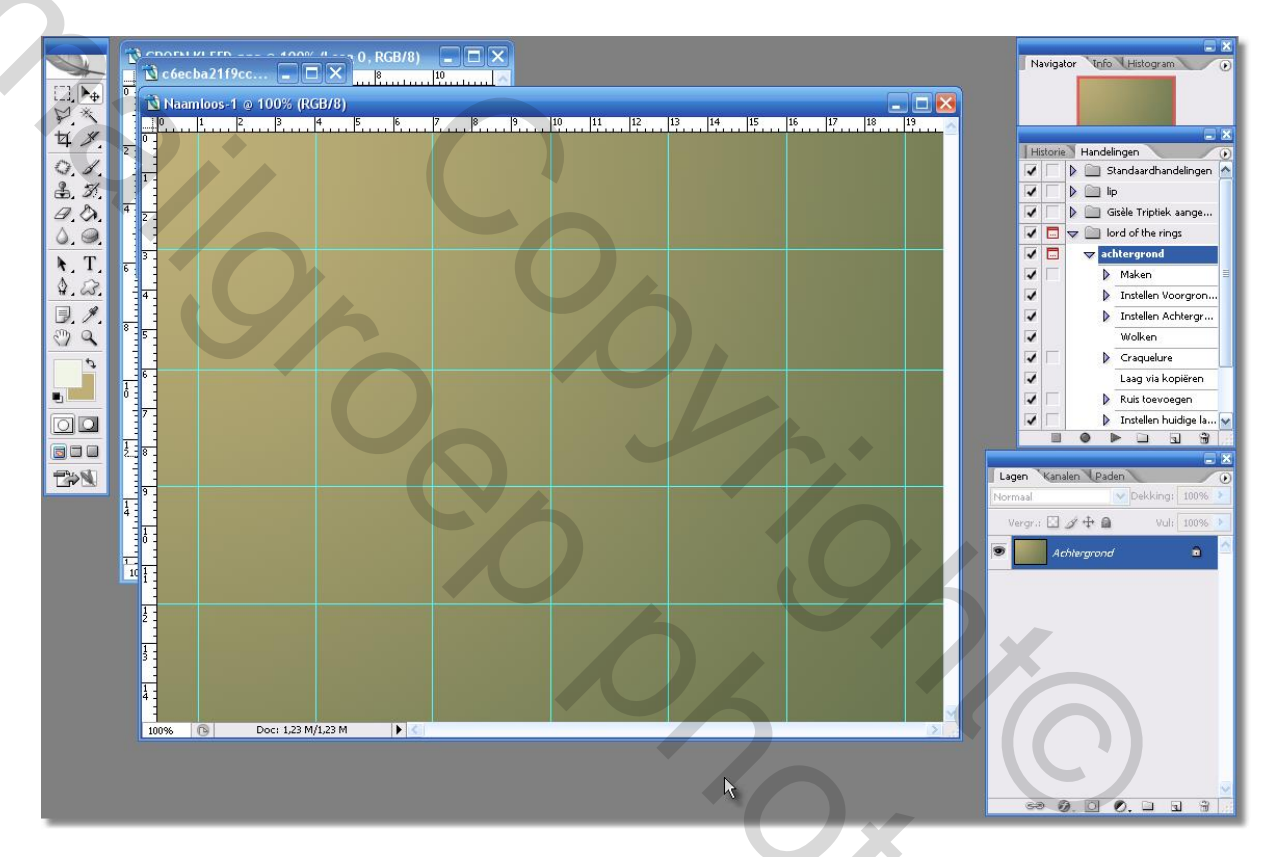

370c

trek nu met uw rechthoekig selectie gereedschap selectielijnen in uw werk

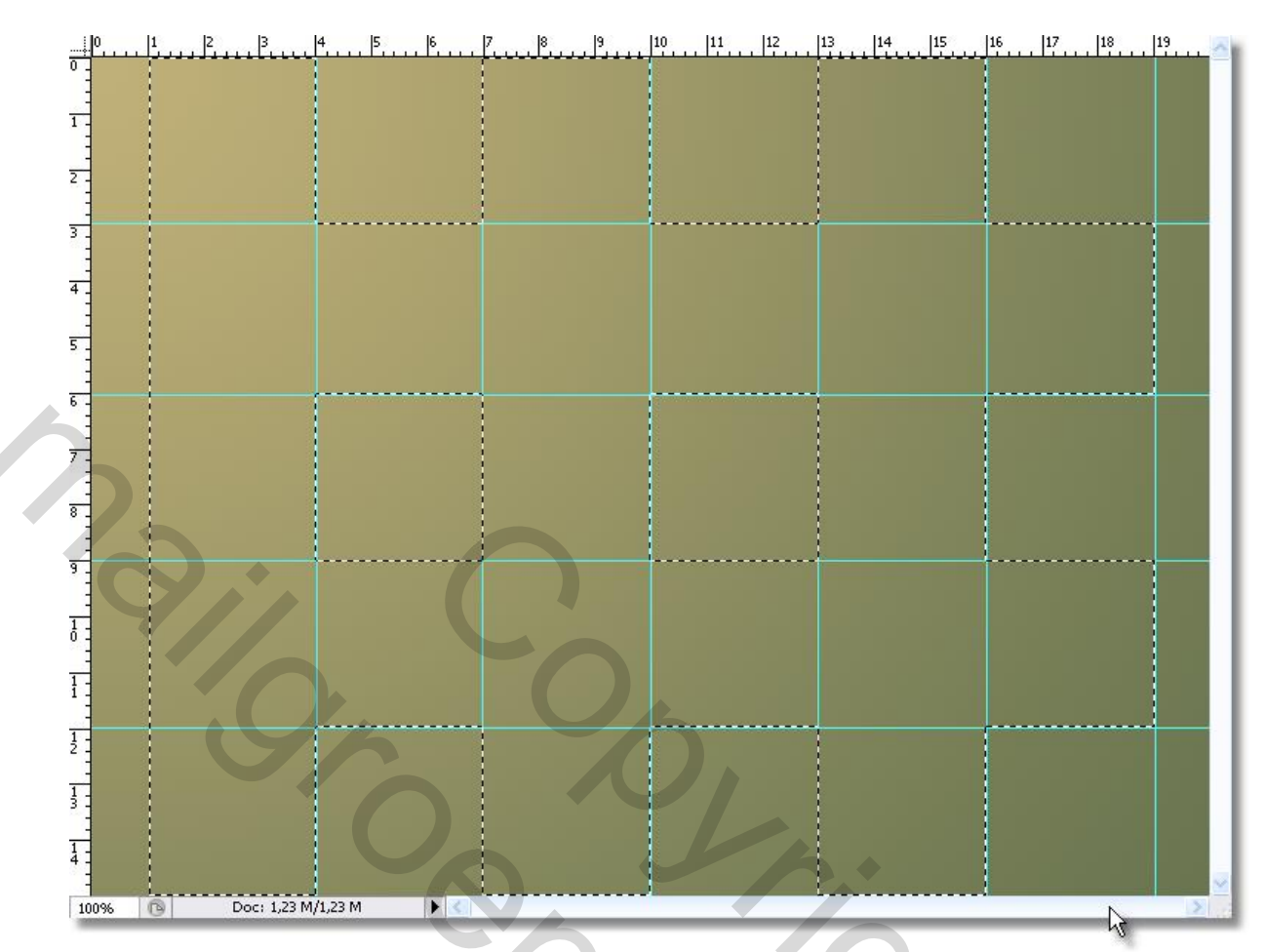

en pas dan de filter toadies – plainmosaic2 toe op de selectie met deze instellingen

| dan krijg je zolets |                    |                          |           |    |
|---------------------|--------------------|--------------------------|-----------|----|
| Plain Mosaic 2      |                    |                          |           |    |
|                     | Cell Width         |                          |           | 20 |
|                     | Cell Height        |                          |           | 20 |
|                     | Alfa Threshold     |                          |           | 20 |
|                     | Edge Hard\Soft\Off |                          |           | 20 |
|                     |                    | $\overline{\mathcal{A}}$ |           |    |
|                     |                    |                          | SX        |    |
|                     |                    |                          | Cancel OK |    |
|                     | ````               |                          |           |    |

deselecteer (ctrl plus d typen)

maak een nieuwe laag en vul die volledig in een heel lichte kleur en sleep ze naar onder

nu klik je met de toverstaf in de raster van de bovenste laag en geef slagschaduw

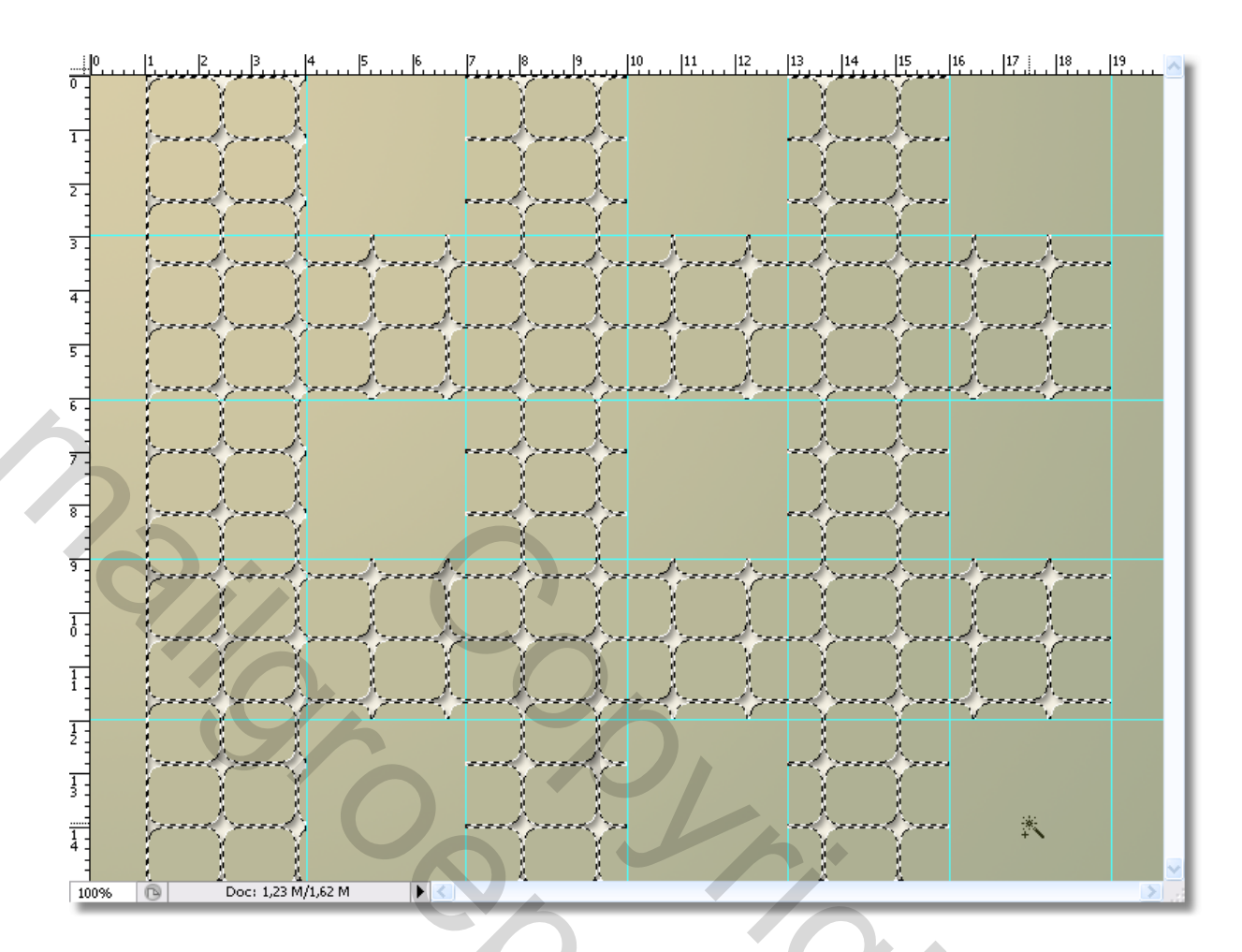

deslecteer ga naar weergave hulplijnen wissen

plaats er uw dame op die jij verkiest en open de ster

plaats de ster op uw afbeelding –dupliceer de ster en verplaatst hem (je kan de ster zoveel maal dupliceren als jij wenst en verplaatsen

D,

maak eventueel een tekstje!!!!!

En maak uw tekst op met slagschaduw en verloop(zoals jij verkiest) Ga naar verdraaide tekst in uw werkbalk en kies voor poort

Maak van alles een laag

Ga naar afbeelding en canvasgrootte en voeg 4 cm bij in h en br

Klik met de toverstaf in die bijgevoegde canvas

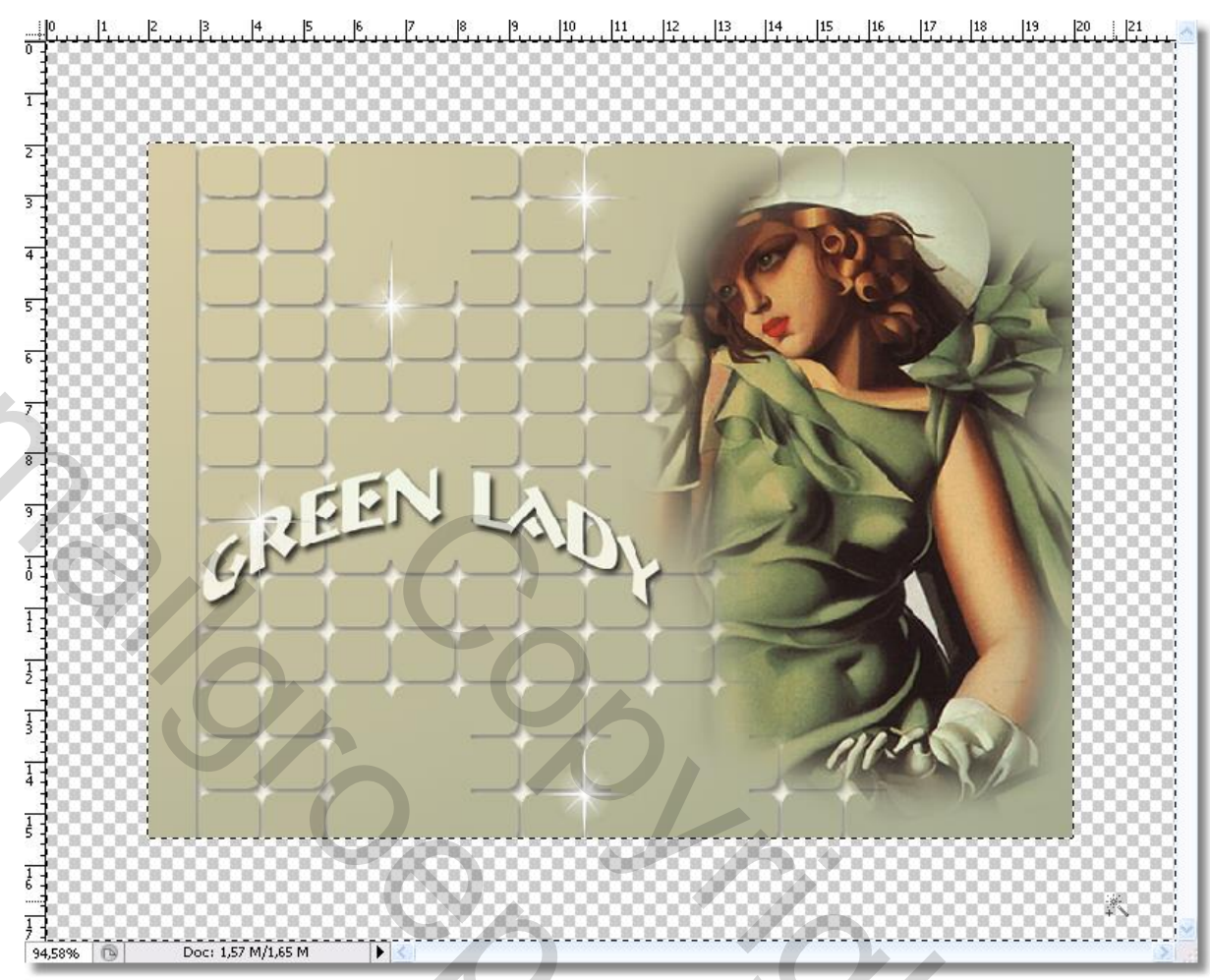

Shock

neem nieuwe laag en vul met een groen uit haar kleed

laat selectie aanstaan en ga naar filter simple en kies daar quick tile 25%

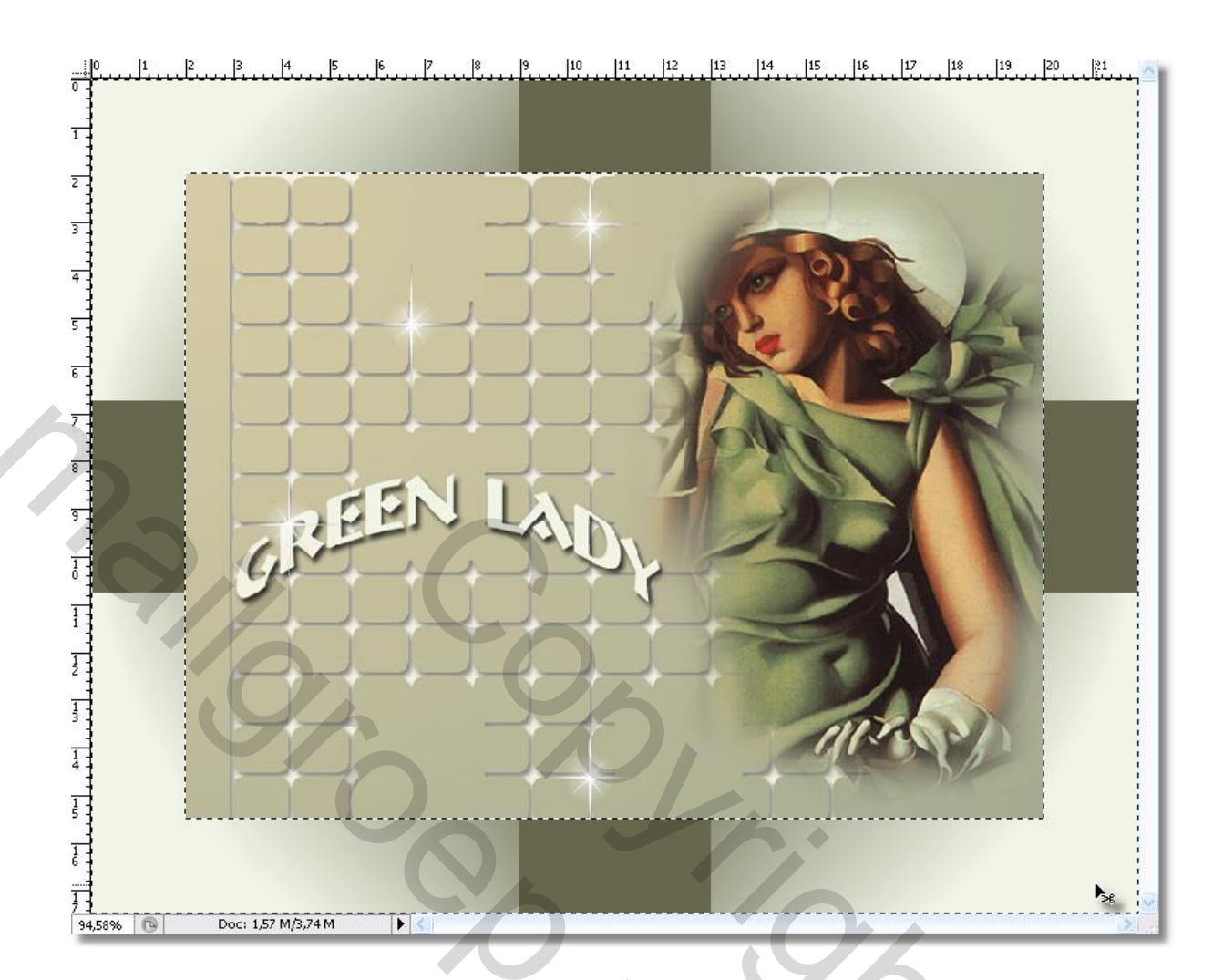

selectie omkeren en kies voor bewerken en omlijnen 2 pix en zelfde groen!!!

Shoc

Deselecteer

Maak van alles een laag en kies weerom voor omlijnen 2pix zelfde groen

Plaats er uw naam op als een watermerk

En uw afbeelding is klaar

Succes bobbieke

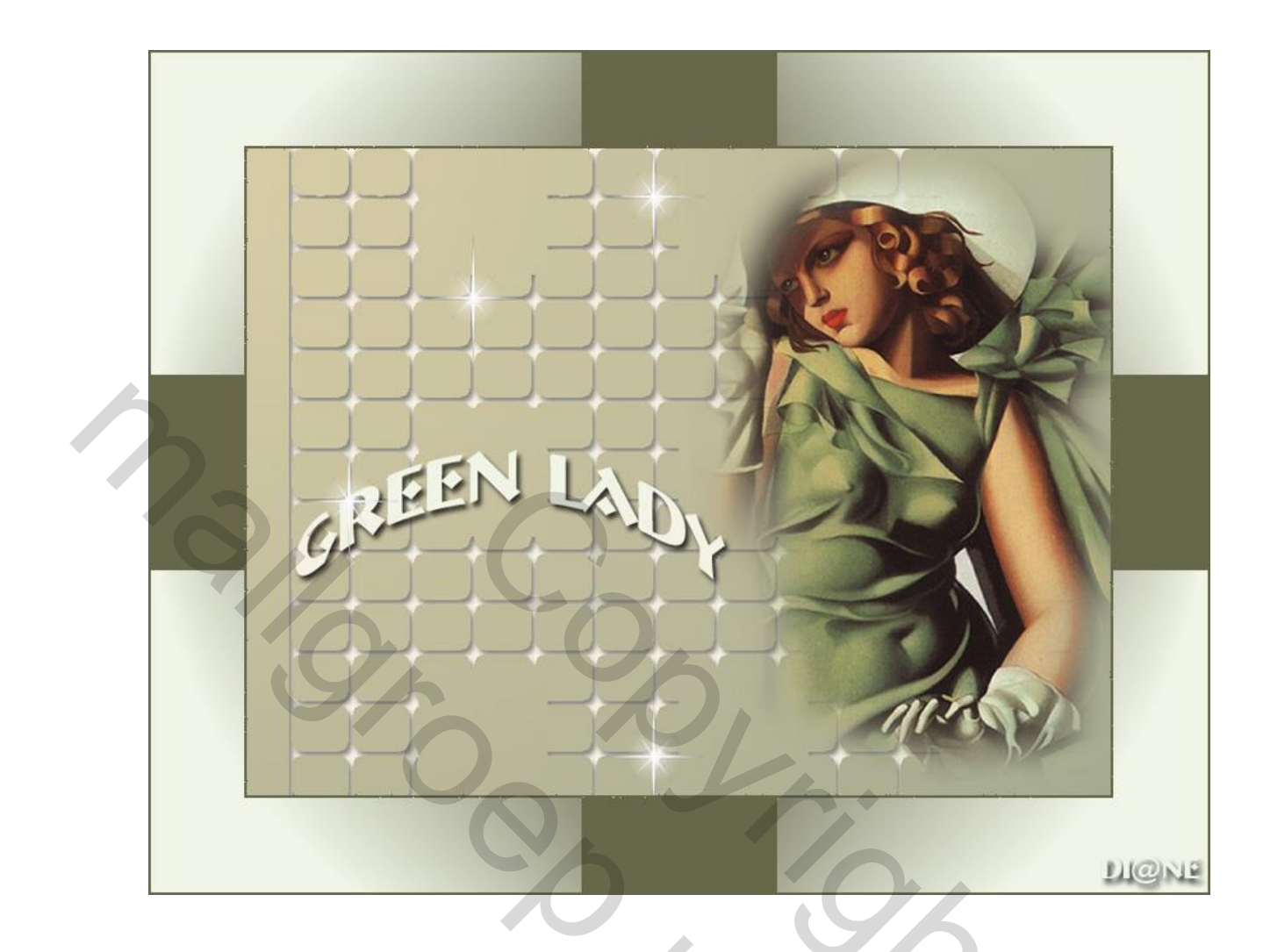

Van dotteken Beetje trucage, maar het lijkt er op.

je selecteert je vormen > ga naar selecteren > bewerken > slinken en doe er 3 pix af. ga terug naar selecteren > bewerken > vloeiend en ik heb er 5 pix af gedaan, Selectie om gedraaid en delete en dan krijg je deze vierkanten.

Hier komt de uitleg. Je trekt een selectie in de breedte nu klik je in uw werkbalk op toevoegen selectie( het tweede vierkantje en dan trek je er nog twee in de breedte

nu ga je er ook drie in de hoogte trekken en die vloeien in elkaar die selecties je zult het wel merken.

Hopelijk is het een beetje duidelijk.